#### Novi ili fabrički resetovan.

Povezati komp direktno na ap kablom (u jedan od izlaznih (žutih) konektora).

### Poveži se na http://192.168.0.1/ (ili http://tplinklogin.net )

Login: admin

## Pass: admin

| Т | Ρ | - | N | Κ |
|---|---|---|---|---|
|   |   |   |   |   |

| Statue             |                                                                                                    |                        |
|--------------------|----------------------------------------------------------------------------------------------------|------------------------|
| otatus             |                                                                                                    |                        |
|                    |                                                                                                    |                        |
| Firmware Version:  | 3.12.11 Build 120320 Rel.51047n                                                                                                    |                        |
| Hardware Version:  | WR740N v4 00000000                                                                                                    |                        |
|                    |                                                                                                    |                        |
| LAN                |                                                                                                    |                        |
| MAC Address:       | The second stand the                                                                                                    |                        |
| IP Address:        | 192.168.0.1                                                                                                    |                        |
| Subnet Mask:       | 255.255.255.0                                                                                                    |                        |
|                    |                                                                                                    |                        |
|                    |                                                                                                    |                        |
| Wireless           |                                                                                                    |                        |
| Wireless Radio:    | Enable                                                                                                    |                        |
| Name (SSID):       | TP-LINK_BE72C0                                                                                                    |                        |
| Channel:           | Auto (Current channel 6)                                                                                                    |                        |
| Mode:              | 11bgn mixed                                                                                                    |                        |
| Channel Width:     | Automatic                                                                                                    |                        |
| MAC Address:       | a second second s |                        |
| WDS Status:        | Disable                                                                                                    |                        |
| WAN                |                                                                                                    |                        |
| MAC Address:       |                                                                                                    |                        |
| IP Address:        | 0.0.0.0                                                                                                    | Dynamic IP             |
| Subnet Mask:       | 0.0.0.0                                                                                                    |                        |
| Default Gateway:   | 0.0.0.0                                                                                                    | WAN port is upplugged! |
| DNS Server:        | 0.0.0.0 , 0.0.0.0                                                                                                    | per lo unproggeo.      |
| Traffic Statistics |                                                                                                    |                        |
| frame statistics   | Brachard                                                                                                    | 8                      |
| Dutar              | neceivea                                                                                                    | Sent                   |
| Bytes:             | 0                                                                                                    | 0                      |
| Packets:           | v                                                                                                    | v                      |
|                    |                                                                                                    |                        |

#### Promeni password login: \*\*\*\*\* pass: \*\*\*\*\* System Tools>Password.

## TP-LINK<sup>®</sup>

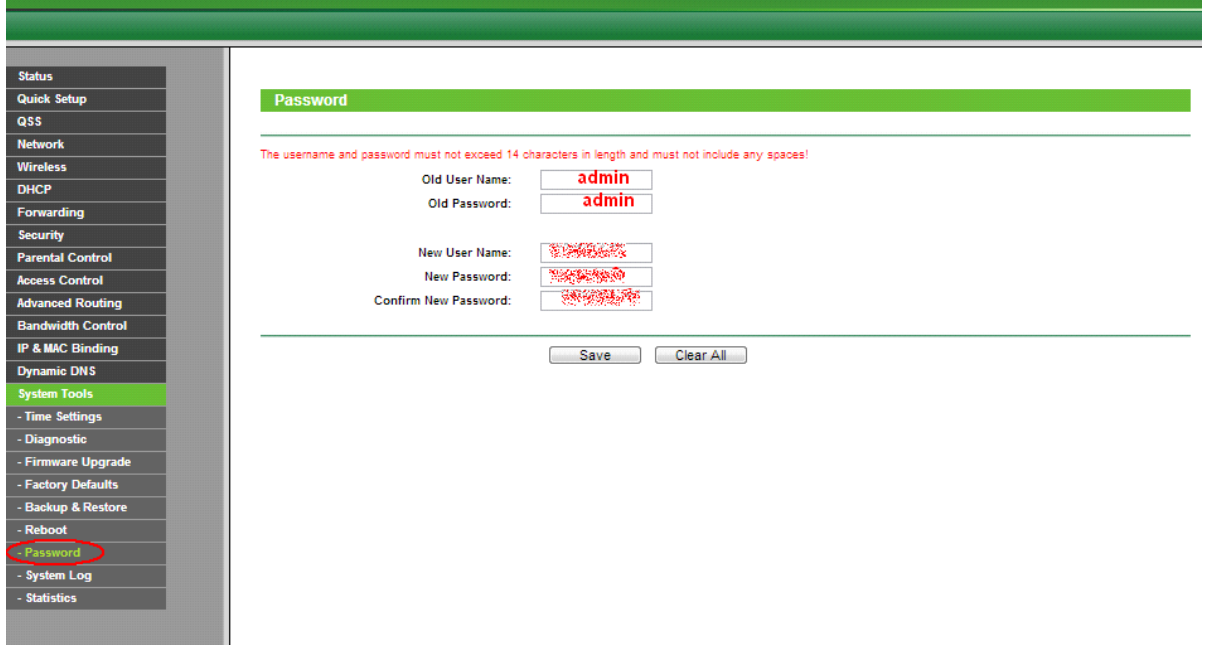

<u>Povezivanje na bazu:</u> (prvo promeni naziv mreže (Wireless Network Name) u ion2) 1.štikliraj "Enable WDS Bridging" 2.klik na "Survey"

# TP-LINK

| us                         |                                                                   |
|----------------------------|-------------------------------------------------------------------|
| k Setup Wireless Setting   | js (                                                              |
|                            |                                                                   |
| vork Wireless Networ       | rk Name: (Also called the SSID)                                   |
| less                       | Region: United States                                             |
| ess Settings               | Marmine: Ensure you select a correct country to conform local law |
| less Security              | Incorrect settings may cause interference.                        |
| eless MAC Filtering        |                                                                   |
| eless Advanced             | Channel: Auto                                                     |
| eless Statistics           | Mode: 11bgn mixed                                                 |
| Channe                     | el Width: Auto                                                    |
| arding                     |                                                                   |
| rity                       | IV Eachille Micelana Dauter Padia                                 |
| ntal Control               | V Enade Writess Rober Rado                                        |
| s Control                  | Enable SSID Broadcast                                             |
| nced Routing               | Enable WDS Bridging                                               |
| width Control SSID(to be t | bridged):                                                         |
| AC Binding B5SID(to be t   | bridged): Example:00-1D-0F-11-22-33                               |
| nic DNS                    | Survey 2.                                                         |
| m Tools                    | Key type: None                                                    |
| WE                         | EP Index: 1                                                       |
| A                          | Auth type: open *                                                 |
|                            | and gen                                                           |
| Pa                         | assword.                                                          |

### TP-LINK

| -  | Dart M             |                                                                                                    |        |          |             | -     |
|----|--------------------|----------------------------------------------------------------------------------------------------|--------|----------|-------------|-------|
| 10 | 4110               | 4960                                                                                                    | Signal | Charried | Balanting . | (he   |
| L  | 10.04.02.45.08.08  | hariti                                                                                                    | Poli . | -        | 1%          | -     |
| Ł  | 10-25-27-80-45-45  | partice .                                                                                                    | 248    | 1        | 10          | - 20  |
| Ł  | 体的情况和可             | 10.0                                                                                                    | 344    | 1        | Dis .       | 100   |
| 2  | FedSAC462F4F       | Nar.                                                                                                    | ton.   | 1        | 2391        | -     |
|    | 15 (4.15 44-29-2)  | 0.0163                                                                                                    | 15.8   | 1        | 2%          | - in  |
| E  | 85.45.16.48.20.03  | M2104,23                                                                                                    | 1148   | 1        | 214         | - Lon |
|    | P60111410138       | Ree .                                                                                                    | 218    |          | 214         | 1400  |
| 1  | 6/14/021-02/80     | E35-P2, Nature                                                                                                    | 248    | 1        | 296         | Lan   |
|    | 网络杨格林花             | Pinut .                                                                                                    | 5.8    | 1        | 206         | Let   |
| 10 | 814676261728       | Dia tona                                                                                                    | 140    | -        | 201         | Lan   |
| 1  | 15-19-17-45-47-41  | ana .                                                                                                    | 148    | -        | 200         | 1     |
| 14 | PA-75-05-85-PB-88  | be-alar                                                                                                    | 7.0    |          | 125         | Lo    |
| 10 | 15.19-27-78-44-40  | pin.                                                                                                    | 1148   |          | 10          | 1.00  |
| 1. | 10-18-12-28-12-41  | - 48/16                                                                                                    | 218    | -        | 254         | 100   |
| 12 | 10-14-84-20-95-85  | Titudas.                                                                                                    | 2.4    | -        | DN .        | 100   |
| 10 | 4040-1904-1449     | Data                                                                                                    | 21.8   | -        | 10          | 1     |
| 10 | P+85.3645-81.38    | Patent-att Talante                                                                                                    | 14.8   |          | 10%         |       |
| 14 | 12.05-27-16.05-46  | These                                                                                                    | Pull   |          | 2%          |       |
| 14 | 0.25-65-41-62.0    | Energy and Annual States of States of States o | p.d    | 1        | 10.         |       |
| 1  | 0.0.0021464        | Departure of                                                                                                    | 2.4    |          | 10          |       |
| 1  | 10.25.45.41.Phill  | and and a second second s                                                                                                    | 2.4    |          | 10          |       |
| 1  | Ph.01-11-40-75-08  | and a local diversion of the local diversion of the local diversion  | 14     | -        | 10          | -     |
| 1  | PA-75-25-76-78-24  | and a second second sec | 114    | -        | 135         | - 6   |
| E- | Page 10.00 - 10.00 |                                                                                                    |        | -        | 1           |       |

#### Nađi bazu (ion1) i klikni "connect"

|    |                   |                |       | P   |       | and the second second |
|----|-------------------|----------------|-------|-----|-------|-----------------------|
| 88 | 80-45-74-03-17-84 | 19-LINK_D01/84 | 1148  |     | Dia.  | Catcell               |
| 45 | 84-00-80-83-06-88 | DORA HURI      | int . | 10  | 0%    | Cantral               |
| 43 | 84-82-78-40-07-38 | +0521a         | 1348  | 82  | 044   | Canned                |
| 47 | 14.40.45.78-02.10 | H055241-79F041 | 1348  | 11  | DNI . | Gandeid               |
| 48 | 10-25-86-05-85-75 | 22148          | 648   | 11  | 0%    | Cantent               |
| 6  | 10-85-87-76-27-40 | LAIS8          | 1048  | 11  | (DN)  | Cantend               |
| 10 | E3-36-0F-2F-80-83 | Hara :         | 1348  | 11  | (DRI  | Cancest .             |
| 11 | E5-35-0F-88-82-88 | Nakil/         | 1348  | 11  | 01    | Canceut               |
| 12 | 75-54-02-43-87-40 | Nua meca       | edb . | 11  | 0%    | Connect               |
| 13 | 45-73-21-88-84-58 | 138 0          | 4748  | 11  | 0%    | (antest)              |
| 14 | E5-35-07-63-4E-4C | Stridigevic .  | 2748  | 8.8 | 04    | Cancell               |
|    |                   |                |       |     |       |                       |

| SSID(to be bridged):          | ion1                            |
|-------------------------------|---------------------------------|
| BSSID(to be bridged):         | Example:00-1D-0F-11-22-33       |
|                               | Survey                          |
| Key type:                     |                                 |
| WEP Index:                    | 1                               |
| Auth type:                    | open 🗸                          |
| Password:                     |                                 |
|                               |                                 |
|                               | Save                            |
|                               | Sa                              |
| 5 The page at 192,168.0.1 sa  | vs:                             |
|                               |                                 |
| Your AP channel is not the sa | ame as the Bridged AP's         |
| channel, do you want to cha   | nge your channel to the Bridged |
| AP's channel?                 |                                 |
|                               |                                 |
|                               | OK Cancel                       |
|                               |                                 |

Kaži OK

lako kaže da treba da se Rebootuje, još nemoj.

Idi na "Network">"LAN"

Promeni IP 192.168.2.200

| TP-LIN            | K.                               |
|-------------------|----------------------------------|
| Status            |                                  |
| Quick Setup       | LAN                              |
| QSS               |                                  |
| Network           | MAC Address: July Classification |
| - WAN             | IP Address: 192 162 2 200        |
| - LAN             | Subad Masks OSS OSS OSS OS       |
| - MAC Clone       | Subnet mask: 200.200.200.0       |
| Wireless          |                                  |
| DHCP              | Save                             |
| Forwarding        |                                  |
| Security          |                                  |
| Parental Control  |                                  |
| Access Control    |                                  |
| Advanced Routing  |                                  |
| Bandwidth Control |                                  |
| IP & MAC Binding  |                                  |
| Dynamic DNS       |                                  |
| System Tools      |                                  |

Mora da se rebootuje

Idi na "DHCP settings": DHCP server: DISABLE Gateway: 192.168.2.1 (IP baze) Primary DNS. 8.8.8.8 Secondary DNS: 8.8.4.4

## **TP-LINK<sup>®</sup>**

| Status                |         |                   |           |         |                |                              |
|-----------------------|---------|-------------------|-----------|---------|----------------|------------------------------|
| Quick Setup           | DHCP Se | ttings            |           |         |                |                              |
| QSS                   |         |                   |           |         |                |                              |
| Network               |         | DHCP Server       | Disable   | Enab    | le             |                              |
| Wireless              | Г       | Brief Screen      |           |         | _              |                              |
| DHCP                  | Ļ       | Start IP Address: | 192.168.2 | .100    |                |                              |
| - DHCP Settings       | L       | End IP Address:   | 192.168.2 | .199    |                |                              |
| - DHCP Clients List   | Add     | fress Lease Time: | 120       | minutes | (1~2880 minute | s, the default value is 120) |
| - Address Reservation |         | Default Gateway:  | 192.168.2 | .1      | (optional)     |                              |
| Forwarding            |         | Default Domain:   |           |         | (optional)     |                              |
| Security              | ſ       | Primary DNS:      | 8.8.8.8   |         | (optional)     |                              |
| Parental Control      |         | Secondary DNS:    | 8.8.4.4   |         | (optional)     |                              |
| Access Control        |         |                   |           |         |                | 1                            |
| Advanced Routing      |         |                   | Save      |         |                |                              |
| Bandwidth Control     |         |                   | Jave      | ;       |                |                              |
| IP & MAC Binding      |         |                   |           |         |                |                              |
| Dynamic DNS           |         |                   |           |         |                |                              |
| System Tools          |         |                   |           |         |                |                              |

lako kaže da treba da se Rebootuje, još nemoj.

U wireless security odaberi WPA/WPA2 i postavi password \*\*\*\*:

| <b>TP-LINK</b>           | <b>1</b> 0                    |                                                                                                    |
|--------------------------|-------------------------------|----------------------------------------------------------------------------------------------------|
|                          |                               |                                                                                                    |
|                          |                               |                                                                                                    |
| Status                   |                               |                                                                                                    |
| Quick Setup              | Wireless Security             |                                                                                                    |
| QSS                      |                               |                                                                                                    |
| Network                  | Disable Security              |                                                                                                    |
| Wireless                 | Usable Security               |                                                                                                    |
| - Wireless Settings      | - 1450                        |                                                                                                    |
| - Wireless Security      | 0 WEP                         | Automatia III                                                                                                   |
| - Wireless MAC Filtering | Type:                         | Automatic                                                                                                    |
| - Wireless Advanced      | WEP Key Format:               | Hexadecimal 💌                                                                                                   |
| - Wireless Statistics    | Key Selected                  | WEP Key (Password) Key Type                                                                                     |
| DHCP                     | Key 1: ®                      | Disabled 💌                                                                                                    |
| Forwarding               | Key 2:                        | Disabled 💌                                                                                                    |
| Security                 | Key 3: 💿                      | Disabled 💌                                                                                                    |
| Parental Control         | Key 4: 💿                      | Disabled 💌                                                                                                    |
| Access Control           |                               |                                                                                                    |
| Advanced Routing         | WPA/WPA2 - Enterprise         |                                                                                                    |
| Bandwidth Control        | Version:                      | Automatic 💌                                                                                                    |
| IP & MAC Binding         | Encryption:                   | Automatic 💌                                                                                                    |
| Dynamic DNS              | Radius Server IP:             |                                                                                                    |
| System Tools             | Radius Port:                  | 1812 (1-65535, 0 stands for default port 1812)                                                                  |
|                          | Radius Password:              |                                                                                                    |
|                          | Group Key Update Period:      | 0 (in second, minimum is 30, 0 means no update)                                                                 |
|                          |                               |                                                                                                    |
|                          | WPA/WPA2 - Personal(Relation) | ecommended)                                                                                                    |
|                          | Version:                      | Automatic(Recommended)                                                                                          |
|                          | Encryption:                   | Automatic(Recommended)                                                                                          |
|                          | Password:                     | California and The California and California and California and California and California and California and Ca |
|                          |                               | (You can enter ASCII characters between 8 and 63 or Hexadecimal characters between 8 and 64.)                   |